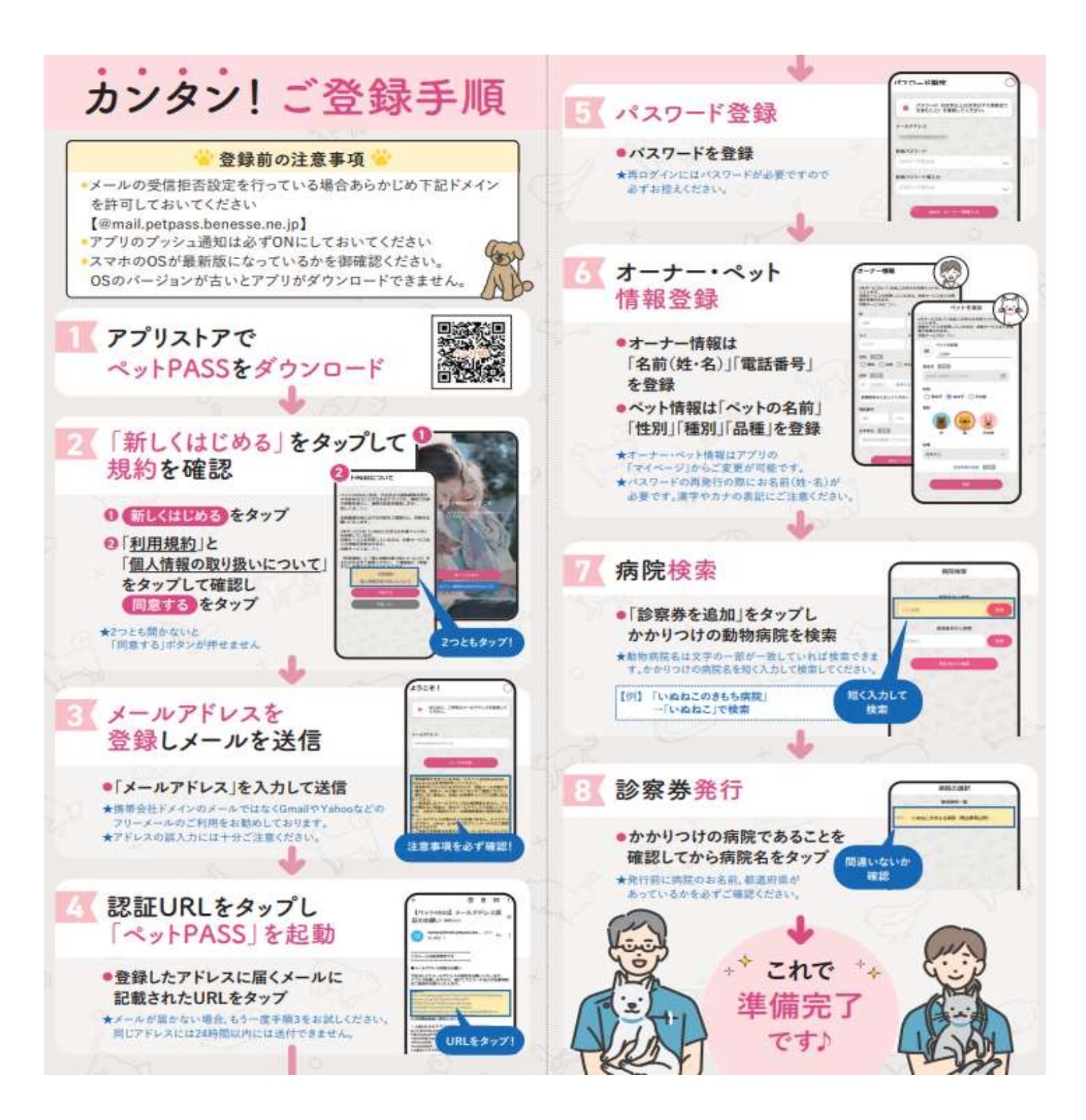

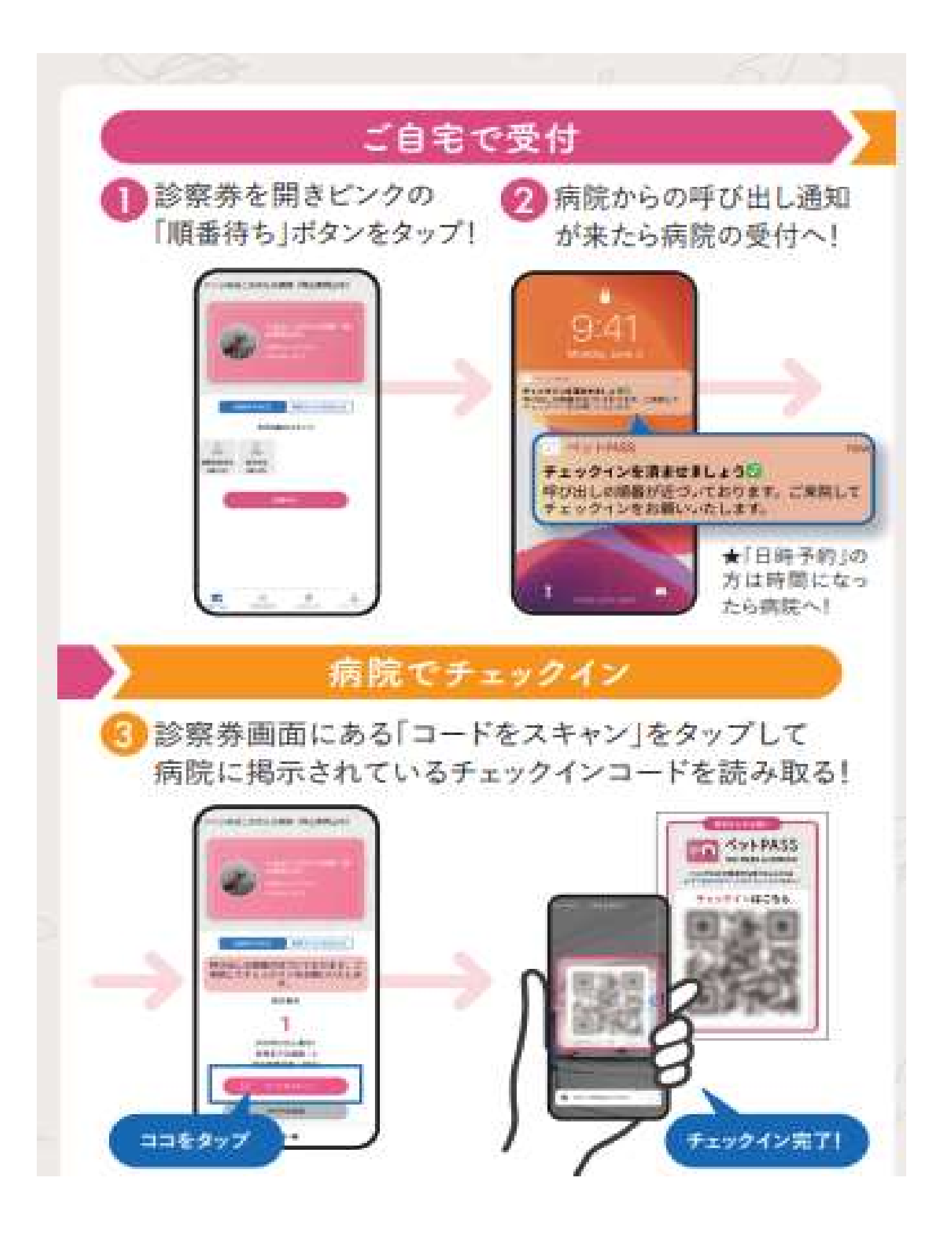

「ペットPASS」について

### ⇔ご登録について

 ・こちらからの来院呼び出し通知を受け取れるよう、
ご登録をする際に必ずプッシュ通知をONにしてくだ さい。

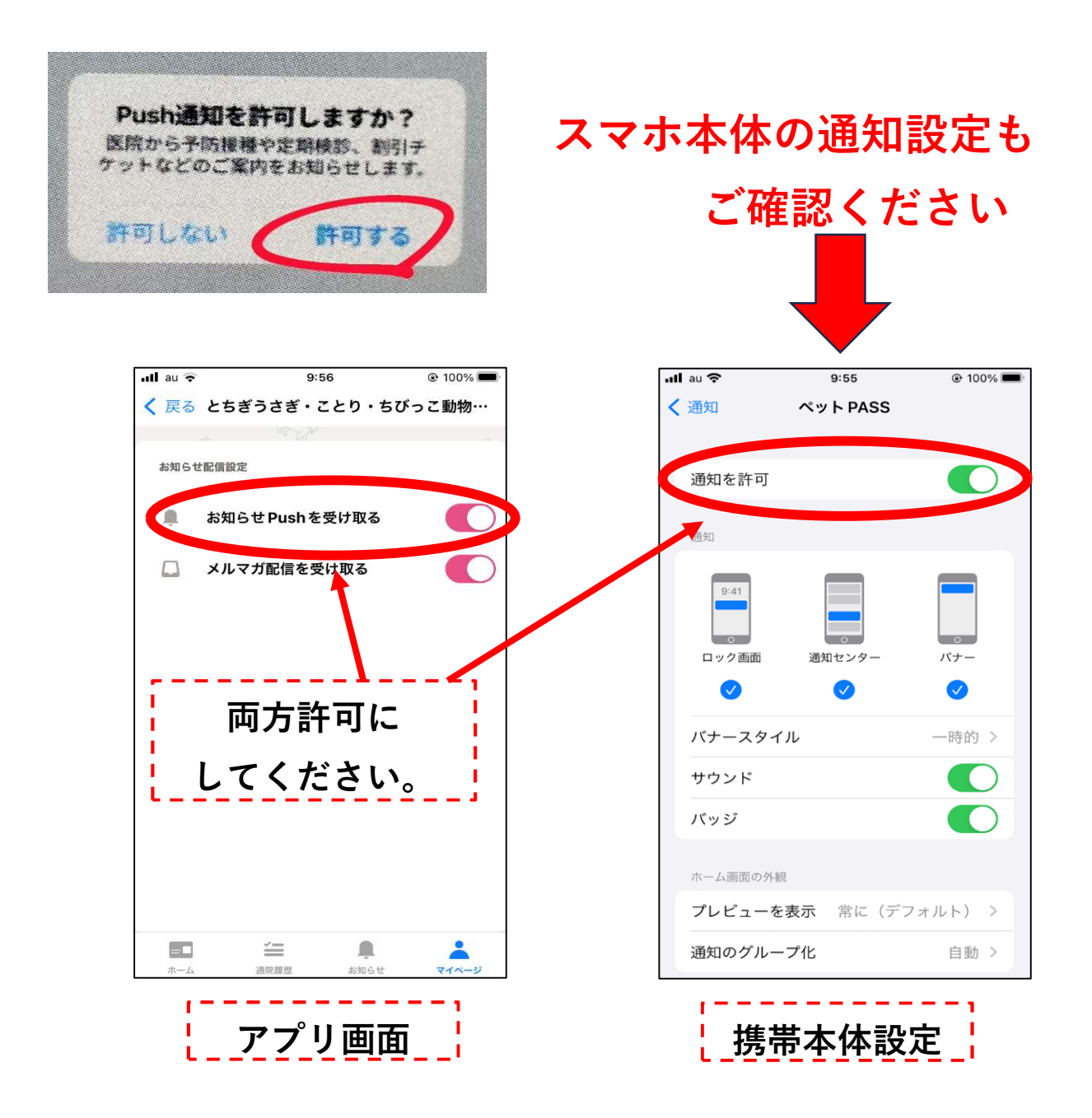

# ⇔受付について

- ・アプリでの受付時間
  - 12:00~18:30
- ・院内での直接受付時間

13:00~18:30

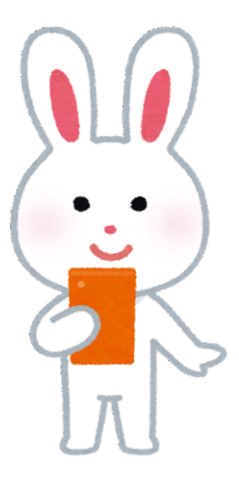

※ぐったりしている、呼吸がおかしいなど緊急性がある場合は、 アプリは使わずお電話をいただき、すぐにご来院してください。

## **☞受付状況別画面**

・受付時間内でも担当医休診の場合、 出勤スタッフに表示されません。

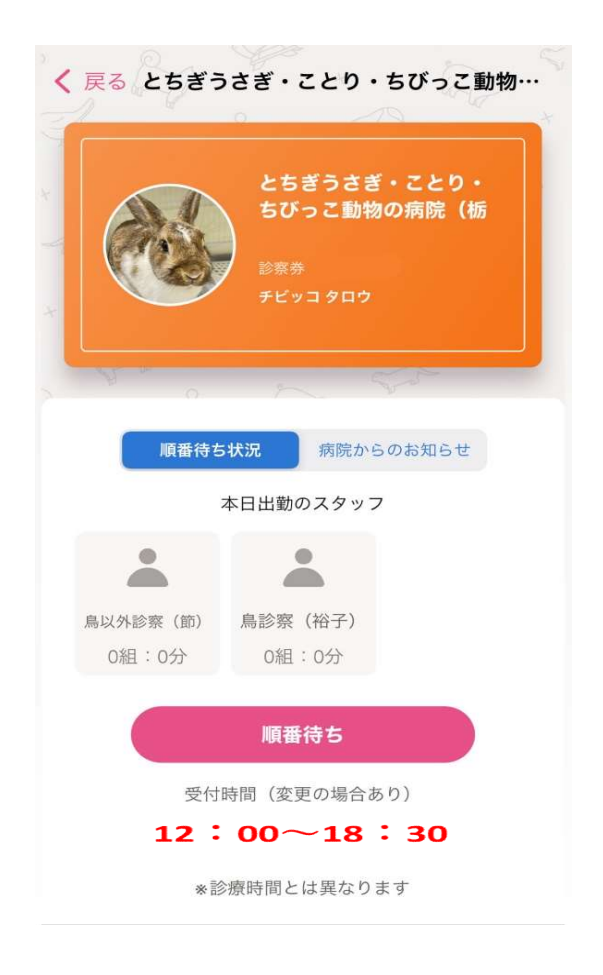

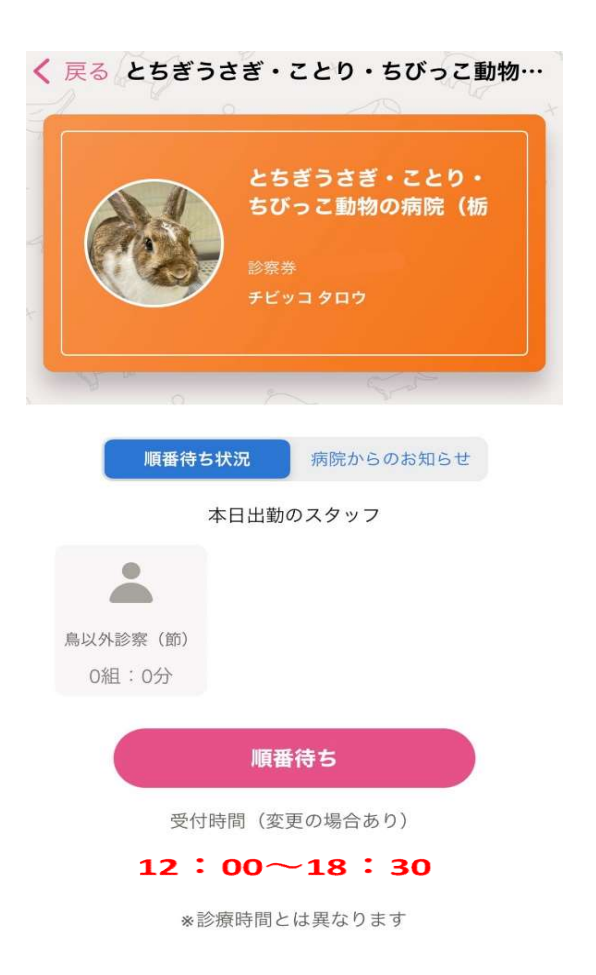

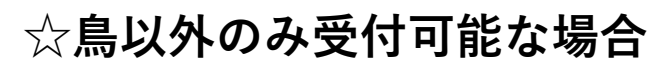

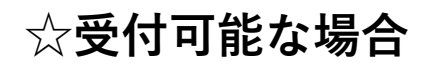

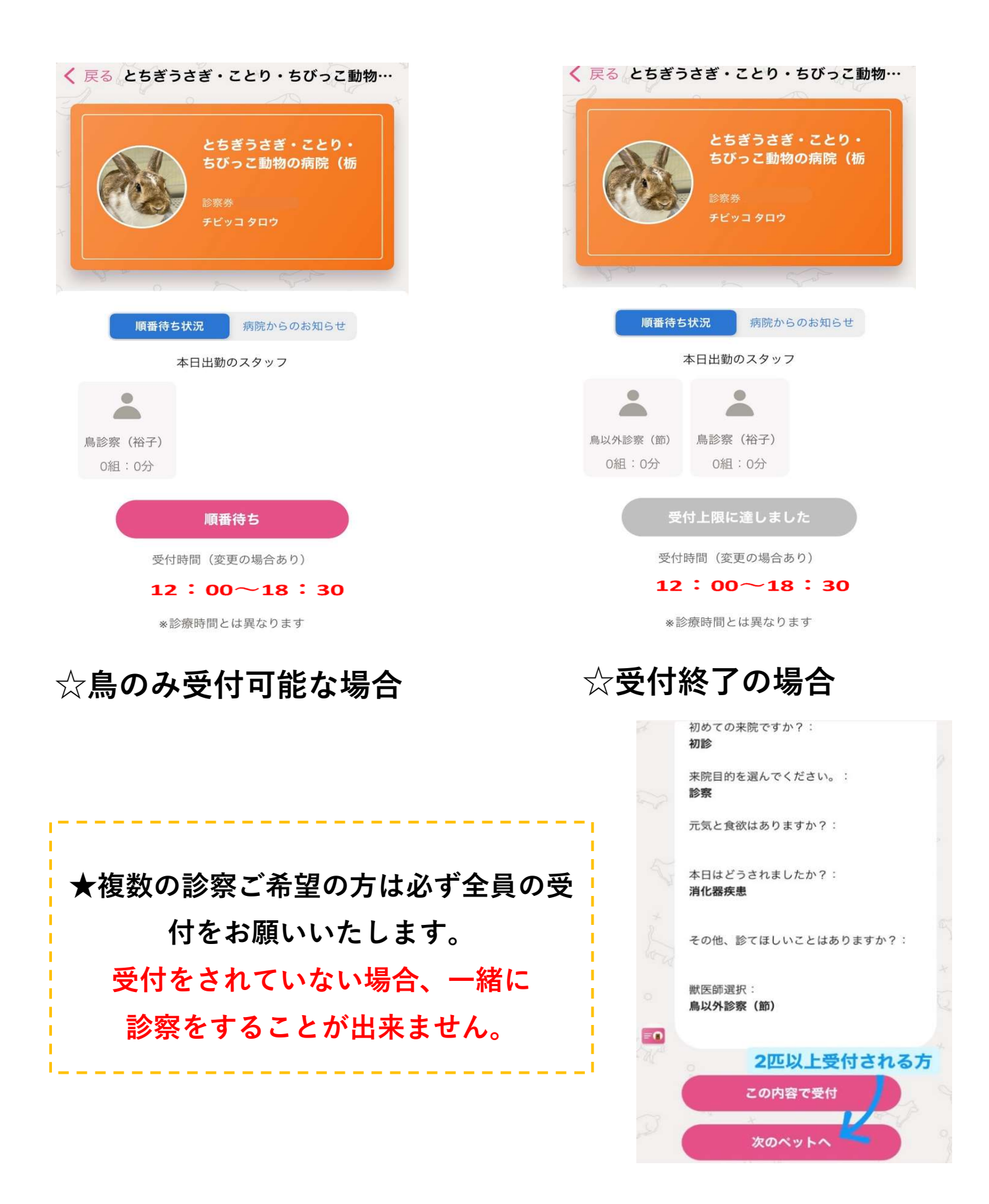

※受付が早めに終了した場合は、ホームページの 「担当医表」の方も随時更新しておりますので、 そちらもあわせてご確認ください。

## ◎順番待ち完了後の注意事項

・順番が近づきましたら来院呼び出し通知を送ります。 住所を確認し、順番に間に合うよう通知を送信します。 プッシュ通知を受け取ってから、ご登録の住所を出発

してください。

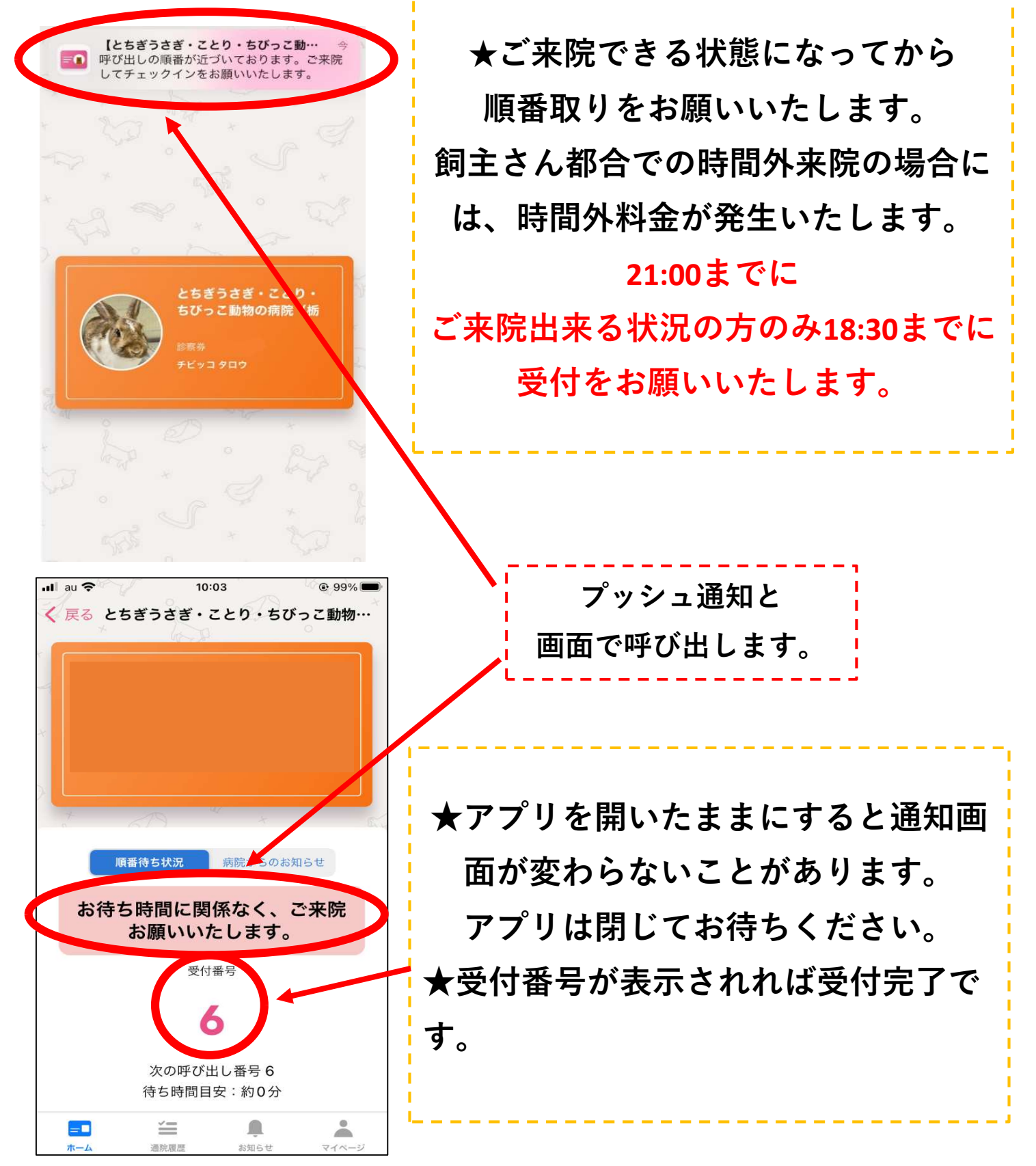

⇔よくある質問

Q,鳥さんとウサギさんを同時に受付できますか。

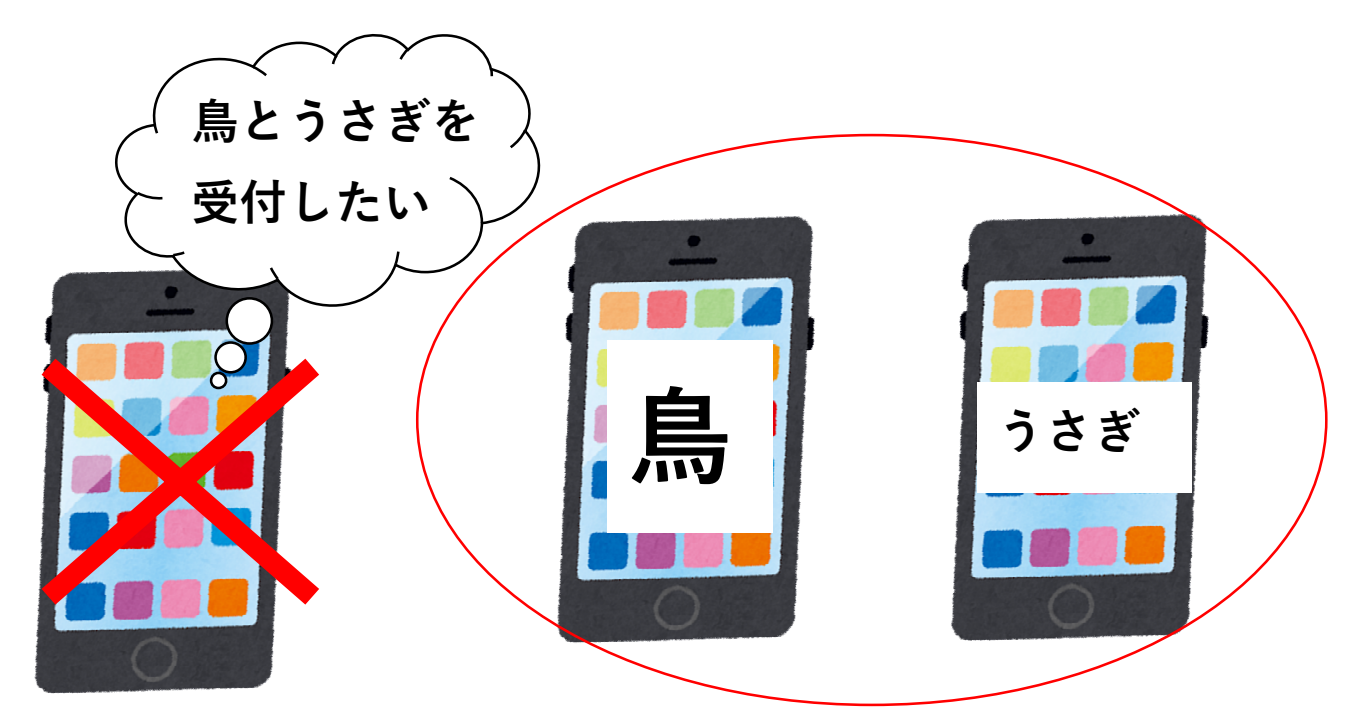

ペットパスをスマホごとにダウンロードしてアカウントを2つ 作製してください。(飼主様のお名前は同じでOK!) それぞれのアカウントでおひとりずつ受付をお願いします。

#### **Q,**複数のペットを受付できますか。

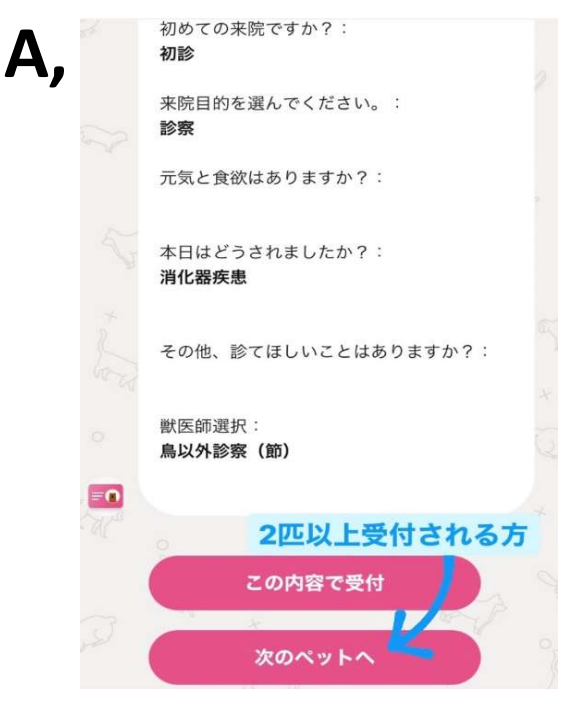

同じ担当医であれば複数の ペットが受付できます。 鳥と鳥以外では担当医が違う為、 一緒に受付しないでください。

担当医が同じであれば 次のペットへから続けて 受付してください。 **Q,**お薬・フード購入はどうしたら良いですか。

- A,当院にカルテのあるペットさんのお薬、フード購入のご 相談は、アプリではなく前日までにお電話にて内容をお伝 えいただけると、受付でのご用意ができます。
- **Q,**順番待ち受付完了後に来院が難しくなってしまった場合は どうしたらいいですか。
- A,「受付内容詳細」をタップし「受付をキャンセル」ボタン から必ず受付のキャンセルを行ってください。

| く 戻る とちぎうさぎ・ことり・ちびっこ動物…                               | うさぎ・ことり・ちびっこ動物の病院                          |  |  |  |
|-------------------------------------------------------|--------------------------------------------|--|--|--|
| とちぎうさぎ・ことり・<br>ちびっこ動物の病院(栃)<br>診察券 No.0351<br>チビッコタロウ | 以下で受け付けました∲                                |  |  |  |
|                                                       | 場所 とちぎうさぎ・ことり・ちびっこ…                        |  |  |  |
|                                                       | 担当医 <b>鳥以外診察(節)</b>                        |  |  |  |
| <b>順番待ち状況</b> 病院からのお知らせ                               | 待ち <b>O組:約O分</b>                           |  |  |  |
| あなたの呼び出し番号                                            |                                            |  |  |  |
|                                                       | ペット たらこ 0001                               |  |  |  |
| 4                                                     | 来院目的 <b>日常ケア</b>                           |  |  |  |
| 次の呼び出し番号4<br>まもなくお呼びいたします                             | 順番が近づいてきたら、プッシュ通知でお知らせしま<br>す。しばらくお待ちください。 |  |  |  |
| ラ コードをスキャン 受付内容詳細                                     | 受付をキャンセル                                   |  |  |  |

# **Q,**家族の中で1つのアカウントを共有する場合は どうしたらいいですか。

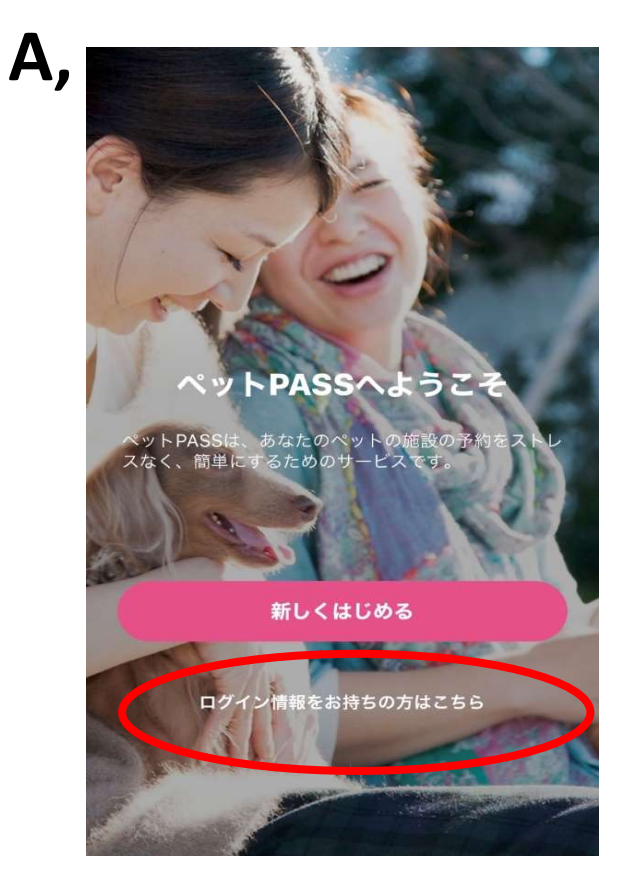

| -1 | ※本サービスは「いぬねる | このきもち共活  | 通ペットID」 | を利用してい  | ~ |
|----|--------------|----------|---------|---------|---|
|    | ます。          |          |         |         |   |
|    | 対象サービスを利用してい | いる方は、対応  | 象サービス   | 全ての情報が変 | 変 |
|    | 更されます。       |          |         |         |   |
|    | 対象サービスは こちら  |          |         |         |   |
|    |              |          |         |         |   |
|    | メールアドレス      |          |         |         |   |
|    | sample@benes | se.co.jp |         |         |   |
|    |              |          |         |         |   |
|    | パスワード        |          | パスワー    | ドをお忘れの  | 方 |
|    | パスワードを入力     | 5        |         | Ų       |   |
|    | *            | Ĝ        | D       | Sol     |   |
|    |              | ログイン     |         |         |   |
| te | As TO        |          |         | Ra      |   |

お帰りなさい!

①ログイン情報をお持ちの方は
こちらをタップしてください。

②登録された方のメールアドレスと パスワードを入力してください。

く 戻る

ワンタイムパスワード

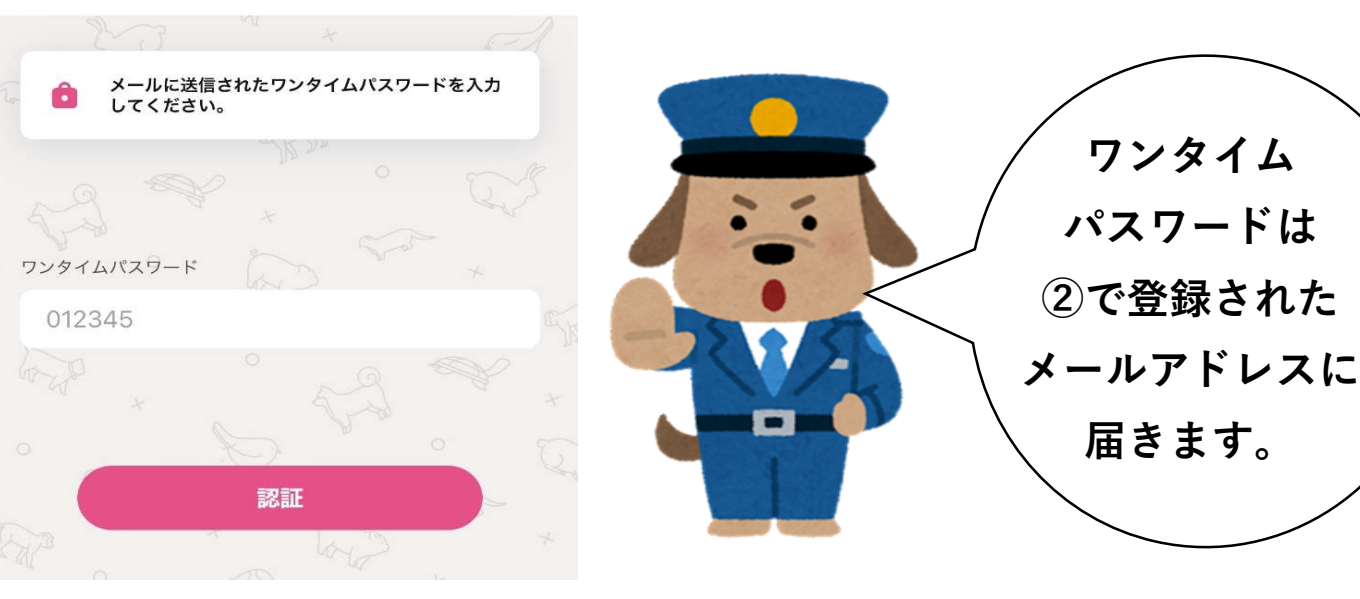

③ワンタイムパスワードを入力 してください。

### **Q,**問診画面で間違えて入力してしまいました。

## A,編集ボタンで修正が可能です。

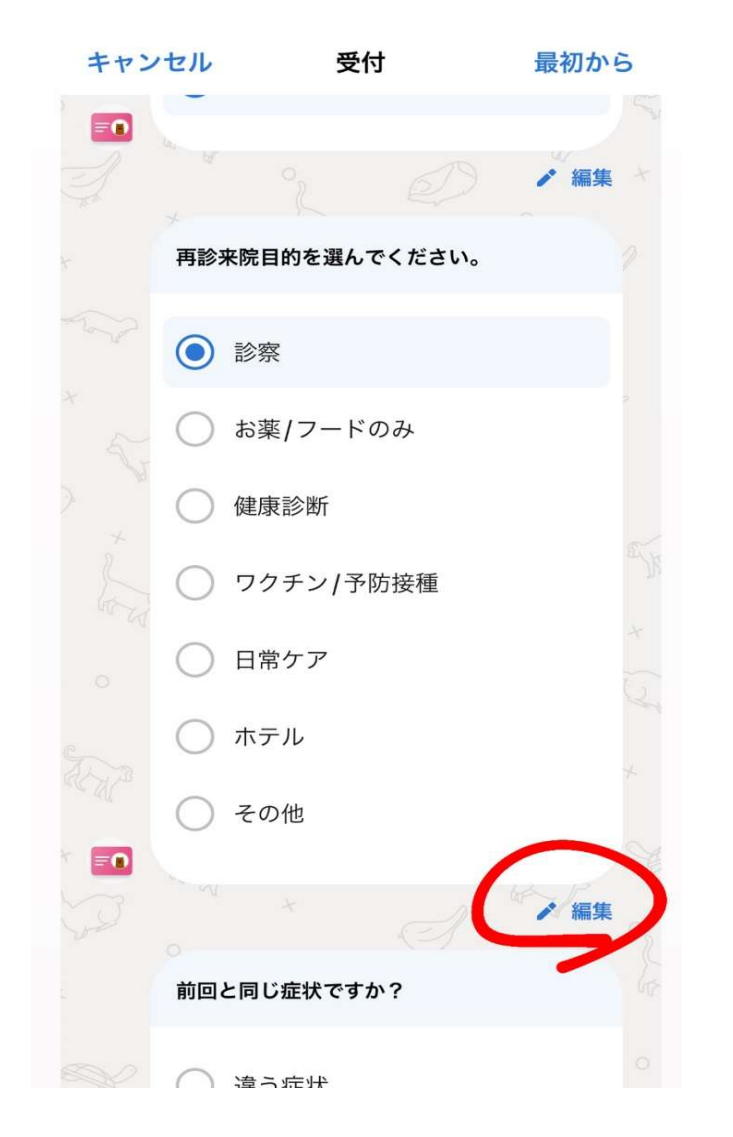

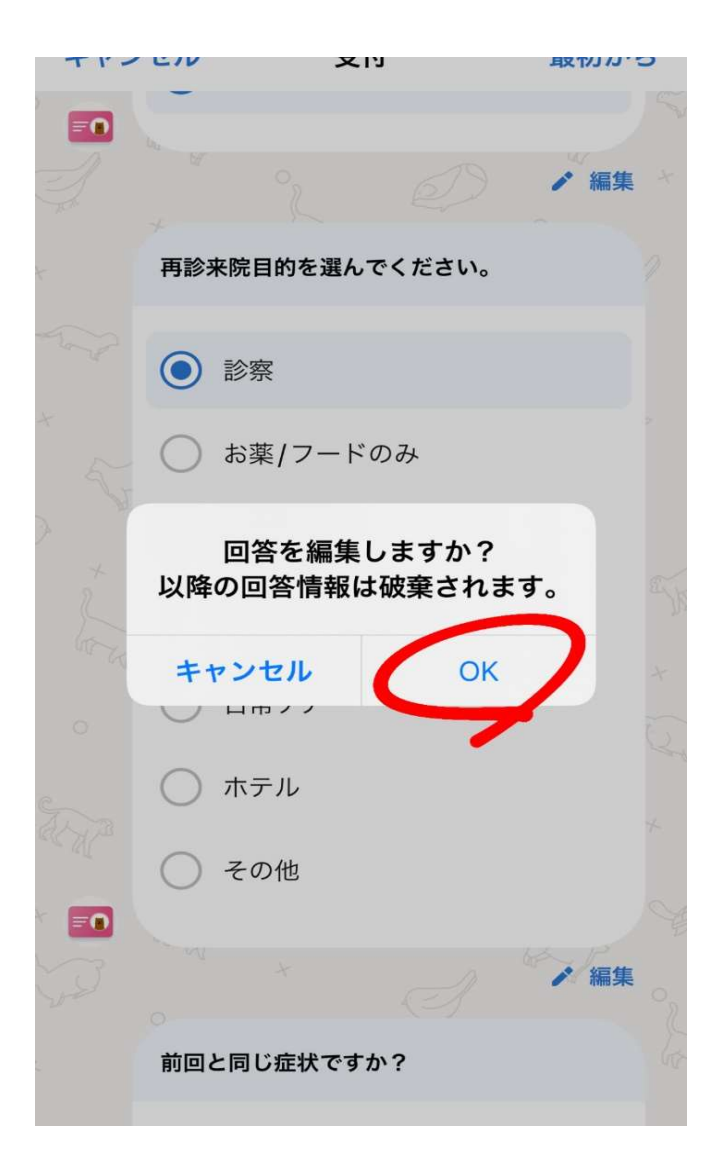

●緊急状態の場合は、順番取得後、お電話にて症状をお伝えいた だけますと、ご来院時にスムーズに対応できます。

●ペットをご登録のうえ、診察希望匹数分を入力して受付時間内 に受付番号の取得をお願いします。こちらは初診、追患さんもお 願いいたします。院内での待ち時間短縮、駐車場の混雑緩和のた め、ご協力をお願いいたします。

●特に遠方の方の場合は、必ず住所のご登録をお願いいたします。 順番に間に合うようプッシュ通知を送信します。プッシュ通知を 受け取ってから、ご登録の住所を出発してください。待ち時間0 分となっている場合も、複数診察していることがありますので、 急がずにプッシュ通知をお待ちください。

●原則、受付順に診察いたします。順番になってもご来院されて いない場合は、次の番号の方が先のご案内となります。ただし、 担当医や緊急対応により順番が前後する場合があります。

●ご来院できる状態になってから順番取りをお願いいたします。 飼主さん都合での時間外来院の場合には、時間外料金が発生いた します。

※直接ご来院の際には、「ペットPASS」アプリまたは当院ホーム ページで事前にご確認ください。